## Inscripción CFP

**1º enlace:** <u>https://poseidon.cfp.upv.es/portal-</u> formacion/alumno/gestion\_matricula.jsp?cid=82456&idioma=es&hash=9c439919c71e9342

9c4e9b4c8813ca13c117cf47cb09884a9e4a9e4a9e4d9f4995&

## 2º Si eres de la UPV identifícate y si eres externo crea tu cuenta CFP y logueate.

| C ¿Quiere establecer Mic                                                                          | rosoft Edge como su explorador predeterminado? | Establecer como predeterminado |  |  |                                     |                                | ×      |
|---------------------------------------------------------------------------------------------------|------------------------------------------------|--------------------------------|--|--|-------------------------------------|--------------------------------|--------|
| UNIVERSITAT<br>POLITECNICA<br>DE VALÈNCIA                                                         | Valencià - English I a - A                     |                                |  |  |                                     |                                |        |
| Està realizando la inscripción a la actividad<br>Congreso I+D+I Campus d'Alcoi. Creando Sinergias |                                                |                                |  |  |                                     |                                |        |
|                                                                                                   | Inicio de sesión con usua                      | rio y clave del CFP            |  |  | Si pertenece a la UPV, acceda desde | aqui                           |        |
|                                                                                                   | Usuario: Clave: Entrar                         | 2 Ohvidé. mi. slave            |  |  |                                     |                                |        |
|                                                                                                   | Crea tu cuenta e                               | n el CFP                       |  |  | Acceso con claves UPV               |                                |        |
|                                                                                                   |                                                |                                |  |  |                                     | 🔔 poli 🕻 co                    | nsulta |
| Cómo llegar I Planos I Contacto<br>Universitat Politècnica de València                            |                                                |                                |  |  |                                     | CAMPUSHABITATSU VLC/<br>CAMPUS | Sec.   |

## 3º Pulsar siguiente

| UNIVERSITA<br>POLITÈCNICA<br>DE VALÈNCIA | Velevili Englen I # A                                                                                                    |  |  |  |
|------------------------------------------|----------------------------------------------------------------------------------------------------|--|--|--|
| Intranet : Portal Pormación : U          | tato de actividades : Actividad                                                                                                    |  |  |  |
| 🗆 Inicio                                 | Inscipción                                                                                                    |  |  |  |
| Mis actividades                          | <u>→</u> ,,,,,,,                                                                                                    |  |  |  |
| Curriculum                               | INCIO DATOS PERSONALES OTROS DATOS CONFIRMAR                                                                                                    |  |  |  |
| Datos personales CFP                     |                                                                                                    |  |  |  |
| Oferta formativa                         | IX Defiel Congress Alone Compute Crasting Supervise.                                                                                                    |  |  |  |
| Información económica                    | ar re ne antifican crank antifica a remult alter.                                                                                                    |  |  |  |
| Enlaces de interés                       |                                                                                                    |  |  |  |
| E Gestión de cursos CFP                  |                                                                                                    |  |  |  |
| <ol> <li>eCertificado</li> </ol>         | Anora comience con el proceso de inscripción a la activitad (x HUH) congress. Actory Campus - Leareng Syntregies<br>La recomendancia que lea detenidamente los datos y las condiciones de la actividad y sigla los pasos que le vamos indicando.                        |  |  |  |
|                                          | Datos básicos de la actividad:<br>• Exado de su Mecripción, Inclando el proceso de su Vecoloción,<br>• Fechas de comienzo y fin. del 3307/2 al 1407/2.<br>• Sede de de verso: Campua de Actosi<br>• Mais información: Thu://fitos.lhovoc.com/seconsorsandos/ineglia.com |  |  |  |
|                                          | Para finalizar au inscripción, recursite que  Date completer su inscripción siguiendo los pasos que la indicamos.                                                                                                    |  |  |  |
|                                          | No voy a realizar mi inscripción, sino la de otra persona de la cual dispongo de permiso expreso.  Sigurante >>                                                                                                    |  |  |  |

## 4º Rellenar o confirmar tus datos personales

| intranet : Portal Porthaloton : 1 | Urado de activades : Aniviad<br>Urado de activades : Aniviad                                                                               |                                                                                                    |  |  |  |  |
|-----------------------------------|----------------------------------------------------------------------------------------------------|----------------------------------------------------------------------------------------------------|--|--|--|--|
| ] Inicio                          | Inscripción                                                                                                    |                                                                                                    |  |  |  |  |
| ) Mis actividades                 |                                                                                                    |                                                                                                    |  |  |  |  |
| Curriculum                        | INCIO DATOS PERSONALES OTIIOS DATOS CONFIRMAR                                                                                              |                                                                                                    |  |  |  |  |
| Datos personales CFP              |                                                                                                    |                                                                                                    |  |  |  |  |
| Oferta formativa                  | IX R+D+i Congress. Alcoy Campus -Creating Synergi                                                                                          | les-                                                                                                    |  |  |  |  |
| Enlaces de interés                |                                                                                                    |                                                                                                    |  |  |  |  |
| Gestión de oursos CFP             |                                                                                                    |                                                                                                    |  |  |  |  |
| eCertificado                      | Compruebe que los datos personales son correctos.                                                                                          |                                                                                                    |  |  |  |  |
|                                   | Dates personales<br>DiskAlF (*)<br>Norbel (*)<br>Apalitios (*)<br>Seco<br>E-mail (*)<br>Dirección personal O PROFESIONAL<br>Dirección / N* | (N) (Sepile)                                                                                                    |  |  |  |  |
|                                   | Población:                                                                                                    |                                                                                                    |  |  |  |  |
|                                   | Codigo Postal                                                                                                    |                                                                                                    |  |  |  |  |
|                                   | País de residencia (*):                                                                                                    |                                                                                                    |  |  |  |  |
|                                   | Telefono:                                                                                                    |                                                                                                    |  |  |  |  |
|                                   | Debe saber que el Centro de Formación Permanente de la UPV se                                                                              | compromete a no divulgar en ningún caso su información personal a terceros a través de ningún medio ni soporte, sin su consentimiento previo. Si lo desea, consulta nuestra <u>Púlica do Confidencialidad</u> |  |  |  |  |

5º Rellenar la información de tu centro de trabajo y la categoría de inscripción según si perteneces a la UPV o Externo

| UNIVERSITA<br>POLITÈCNIC<br>DE VALÈNCI | T Weesa' English 1 is A<br>A                                                                                                    |
|----------------------------------------|----------------------------------------------------------------------------------------------------|
| Intranet :: Portal Formación :: L      | statu de activitades : Activitad                                                                                                    |
| 🗆 Inicio                               | Gestión de mis inscripciones                                                                                                    |
| Mis actividades                        | IX R+D+i Congress. Alcoy Campus -Creating Synergies-                                                                                                    |
| Curriculum                             |                                                                                                    |
| Datos personales CFP                   | Datos básicos de Veros datos Pagos                                                                                                    |
| Oferta formativa                       | - Datos complementarios                                                                                                    |
| El Información económica               |                                                                                                    |
| El Gastión de rurses CFP               | La matricula està seguita por lo que no se puede medificar al cuationario de regiono.                                                                                           |
| eCertificado                           | La versionnem de registra permité de dispongamos de montavion aucores par prestenciais y autorisantes en el estino, la algun usar na vanisativa en versionadas en el estino.    |
|                                        | 1. Nombre de la universidad, institución o empresa :                                                                                                    |
|                                        | Distorvitat Politikenica de València  2. Categoria de inscripción (reducida hasta el 28 de mayo)  2. Mambro UPV (Distrio 4)  Categoria la UPV (Distrio 4)                       |
|                                        | <ol> <li>Si presenta comunicación, por favor escriba el thulo:</li> <li>Didáctica, Práctico, Enfocado. Desarrollo de un trabajo con aplicación al mundo<br/>laboral.</li> </ol> |
|                                        | Comentarios e necesidades especiales:                                                                                                    |

6º Realizar el pago (puede hacerlo mediante tarjeta, recibo, o transferencia)

| UNIVERSITA<br>POLITECNIC<br>DE VALENC | NT Velevice Exploit ( z A<br>A<br>IA                                                                                                    |  |  |  |  |
|---------------------------------------|----------------------------------------------------------------------------------------------------|--|--|--|--|
| Intranet : Portal Formación :         | Uado de actividade : Actividad                                                                                                    |  |  |  |  |
| [7] Inicia                            | Inscripción                                                                                                    |  |  |  |  |
| Mis actividades                       |                                                                                                    |  |  |  |  |
| Curriculum                            | INGIO DIATOS PERISONALES DIFIOS DATOS CONFIRMAR                                                                                                    |  |  |  |  |
| Datos personales CFP                  |                                                                                                    |  |  |  |  |
| 🗈 Oferta formativa                    | IX R+D+1 Congress Alcoy Campus-Creating Supergies-                                                                                                    |  |  |  |  |
| E teformación econòmica               | ······································                                                                                                    |  |  |  |  |
| E Enlaces de interés                  |                                                                                                    |  |  |  |  |
| El eCertificado                       | Gracias, su proceso de inscripción ha finalizado.                                                                                                    |  |  |  |  |
|                                       | También puede consultar su inscripción accediendo a la intranet del CEP.                                                                                                    |  |  |  |  |
|                                       | Patient Markenson die In wettenderde                                                                                                    |  |  |  |  |
|                                       |                                                                                                    |  |  |  |  |
|                                       | <ul> <li>Example of the sum of pound in the sum of pound is a sum of the sum of the</li></ul> |  |  |  |  |
|                                       | Sede del evento: Campus de Alcol     Mas ladormandato Mini Minis Rosse cancensantenandositamentas com                                                                                                    |  |  |  |  |
|                                       |                                                                                                    |  |  |  |  |
|                                       | Su inscripción está aceptada, recuerde que                                                                                                    |  |  |  |  |
|                                       | La actividad empezade el 1907222     Liste da vide en cetta actividad escende a la lance de la lance del la lance del la lance     Liste da vide escente actividad escende a la lance de la lance del la lance                                                                                                    |  |  |  |  |
|                                       | Usteo ha sido matericulado en esta actividad, recuerdo consultar el lugar de impartición y los notantos del cuiso antes del mico.                                                                                                    |  |  |  |  |
|                                       |                                                                                                    |  |  |  |  |
|                                       |                                                                                                    |  |  |  |  |
|                                       | Realizar el pago>                                                                                                    |  |  |  |  |
|                                       |                                                                                                    |  |  |  |  |
|                                       |                                                                                                    |  |  |  |  |
| <i>(</i> <b>)</b>                     |                                                                                                    |  |  |  |  |
| POLITECNIC                            | AT Vaterica Explan I a -A<br>ZA                                                                                                    |  |  |  |  |
| DE VALENC                             |                                                                                                    |  |  |  |  |
| Intranet : Portal Formación :         | Salv de ponte de activitades -: Activitad                                                                                                    |  |  |  |  |
|                                       | Gestión de mis inscripciones                                                                                                    |  |  |  |  |
| Mis actividades                       | IV BARAL CAMPUS Alance Alance Computer Constitution                                                                                                    |  |  |  |  |
| Curriculum                            | ix Kron congress, Accoy campus -creating synergies-                                                                                                    |  |  |  |  |
| Datos personales CFP                  | Datos básicos Otros datos Pagoo                                                                                                    |  |  |  |  |
| Oferta formativa                      |                                                                                                    |  |  |  |  |
| Información econômica                 | - unborne a baða.                                                                                                    |  |  |  |  |
| Enlaces de interés                    |                                                                                                    |  |  |  |  |
| El eCertificado                       | El importe a pagar es: 35 €                                                                                                    |  |  |  |  |
|                                       |                                                                                                    |  |  |  |  |
|                                       |                                                                                                    |  |  |  |  |
|                                       | Formas de pago disponibles                                                                                                    |  |  |  |  |
|                                       |                                                                                                    |  |  |  |  |
|                                       | Kara con traceta bancara                                                                                                    |  |  |  |  |
|                                       | 8 trump                                                                                                    |  |  |  |  |
|                                       | (B) cateriation                                                                                                    |  |  |  |  |
|                                       |                                                                                                    |  |  |  |  |
|                                       |                                                                                                    |  |  |  |  |
|                                       |                                                                                                    |  |  |  |  |
|                                       | Otras formas de pago                                                                                                    |  |  |  |  |
|                                       | Pago con recibo: Recuerde que debe acudir a la entidad bancaria a realizar el pago antes de la fecha de caducidad del recibo. Nevando con usted esta documento EDE impreso.                                                                                                    |  |  |  |  |
|                                       |                                                                                                    |  |  |  |  |
|                                       | rego por transversnica: venga en cuesta que su emosa bancana podrá aplicar la comisión correspondente.<br>Para realizar o Jopap por transversión da deba:                                                                                                    |  |  |  |  |
|                                       | 1. Descargue el documento PDF de pago por transferencia y sigua las instrucciones que la indica.                                                                                                    |  |  |  |  |
|                                       | 2. Suba el justificante de pago por transferencia desde el alguiente enface: <u>Subri justificante de transferencia</u>                                                                                                    |  |  |  |  |
|                                       | Cuando recibamos su ingreso se lo confirmaremos mediante un correo electrónico.                                                                                                    |  |  |  |  |
|                                       |                                                                                                    |  |  |  |  |
|                                       |                                                                                                    |  |  |  |  |

| UNIVERSITAT<br>POLITECNICA<br>DE VALENCIA                             | Valencià. Englini I a A                                                                                                    |   |  |  |  |
|-----------------------------------------------------------------------|----------------------------------------------------------------------------------------------------|---|--|--|--|
| Intranet :: Portal Formación :: Re                                    | salie de Clave Especifica - GESTÓN CLIVE ESPECIFICA.                                                                                                    |   |  |  |  |
| 🗆 Inicio                                                              | estión de mis inscripciones                                                                                                    |   |  |  |  |
| Mis actividades                                                       | IX R+D+i Congress. Alcov Campus - Creating Synergies-                                                                                                    |   |  |  |  |
| Curriculum                                                            |                                                                                                    |   |  |  |  |
| Datos personales CFP                                                  | Jatos básicos   Otros datos   Pagos                                                                                                    | _ |  |  |  |
| Oferta formativa                                                      |                                                                                                    |   |  |  |  |
| E Información económica                                               |                                                                                                    |   |  |  |  |
| Enlaces de interés                                                    | Puede proceder al pago mediante tarjeta bancaria. Deberá rellenar los datos de su tarjeta bancaria en la plataforma de pago de nuestra entidad bancaria. Su entidad bancaria podría solicitarle alguna información adicional, clave de tarjeta de coordenadas o pin para confirmar la                                                                                                    |   |  |  |  |
| ① Gestión de cursos CFP                                               | operación de pago.<br>La norestrin se nalizar un servidor seguro                                                                                                    |   |  |  |  |
| eCertificado                                                          | se operand with ended we are not one of poor of the second second s |   |  |  |  |
|                                                                       | su naue adfini histonium cui a hudio hasto assisture a nausa su termine registre registre r                                                                                                    |   |  |  |  |
|                                                                       |                                                                                                    |   |  |  |  |
|                                                                       |                                                                                                    |   |  |  |  |
|                                                                       | S A LA PARAVORMA DE PIGO                                                                                                    |   |  |  |  |
|                                                                       | A Personal Andrea State State Stat |   |  |  |  |
|                                                                       | U mananan                                                                                                    |   |  |  |  |
|                                                                       |                                                                                                    | _ |  |  |  |
|                                                                       |                                                                                                    |   |  |  |  |
| Cômo llegar I Planos I Contacto<br>Universitat Politècnica de Valènci |                                                                                                    |   |  |  |  |

 Valencia: English 1 a A I Accessibilidad I Mapa web I Buscar I Directore

 In Inclam Section

 Inclam Section

 Inclam Section

 Inclam Section

 Inclam Section

 Inclam Section

 Inclam Section

 Inclam Section

 Inclam Section

 Inclam Section

 Inclam Section

 Inclam Section

 Inclam Section

 Inclam Section

 Inclam Section

 Inclam Section

 Inclam Section

 Inclam Section

 Inclam Section

 Inclam Section

 Inclam Section

 Inclam Section

 Inclam Section

 Inclam Section

 Inclam Section

 Inclam Section

 Inclam Section

 Inclam Section

 Inclam Section

 Inclam Section

 Inclam Section

 <th co

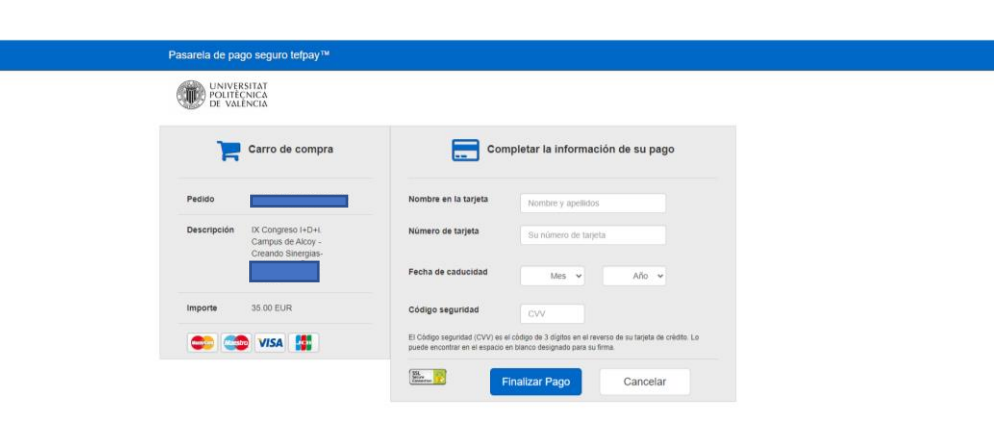

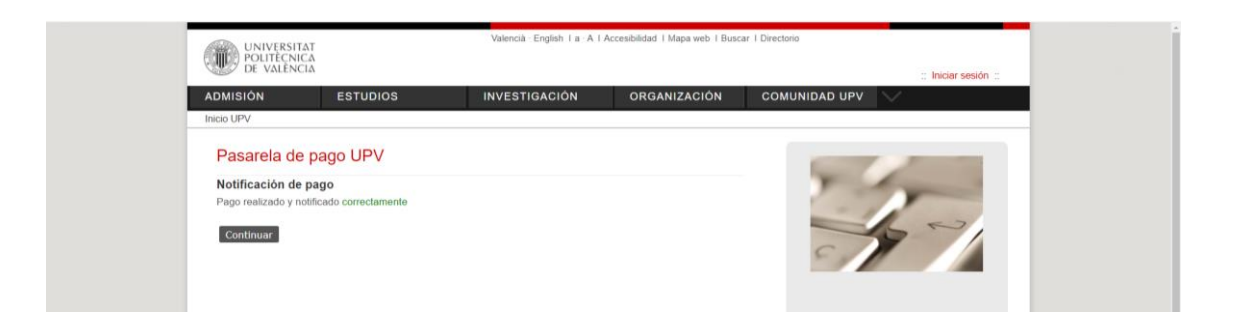

# 7º Puedes descargar tu justificante de pago

| UNIVERSITAT<br>POLITECNICA<br>DE VALENCIA                                | Valencià - English I a - A              |                                      |        |                      |                                                                               |                               |
|--------------------------------------------------------------------------|-----------------------------------------|--------------------------------------|--------|----------------------|-------------------------------------------------------------------------------|-------------------------------|
| Intranet : Portal Formación : Ust                                        | tado de actividades :: Actividad        |                                      |        |                      |                                                                               | Salir del portal de formación |
| 🗆 Inicio                                                                 | Gestión de mis inscripciones            |                                      |        |                      |                                                                               |                               |
| Mis actividades                                                          | IX R+D+i Congress. Alcoy Campus -Cre    | ating Synergies-                     |        |                      |                                                                               |                               |
| Curriculum     Dates exceeded CER                                        | Dates history Otres dates Dares         |                                      |        |                      |                                                                               |                               |
| Ofarta formativa                                                         | Datos basicos Otros datos Pagos         |                                      |        |                      |                                                                               |                               |
| E Información económica                                                  | Estado de sus pagos para esta actividad |                                      |        |                      |                                                                               |                               |
| Enlaces de interés                                                       |                                         |                                      |        | B-1-1-1              |                                                                               |                               |
| E Gestión de cursos CFP                                                  | Id (N° de Registro)                     | Importe                              | Estado | Detailes             | ¿Què puedo hacer?                                                             |                               |
| ii) eCertificado                                                         |                                         | 35 €                                 |        | pagado desde 4/05/22 | Austificante saoo<br>Solicitar devolución del importe de matricula<br>Fachara |                               |
|                                                                          |                                         |                                      |        |                      |                                                                               |                               |
|                                                                          |                                         |                                      |        |                      |                                                                               |                               |
| Cómo llegar I Planos I Contacto<br>Universital Politècnica de València   |                                         |                                      |        |                      |                                                                               | EMAS                          |
|                                                                          |                                         |                                      |        |                      |                                                                               | .82                           |
|                                                                          |                                         |                                      |        |                      |                                                                               |                               |
|                                                                          |                                         |                                      |        |                      |                                                                               |                               |
|                                                                          |                                         |                                      |        |                      |                                                                               |                               |
|                                                                          |                                         |                                      |        |                      |                                                                               |                               |
|                                                                          |                                         |                                      |        |                      |                                                                               |                               |
|                                                                          |                                         |                                      |        |                      |                                                                               |                               |
| UNIV                                                                     | ERSITAT                                 |                                      | 7      |                      |                                                                               |                               |
| DE VA                                                                    | ALÊNCIA                                 | Contract in the second second second |        |                      |                                                                               |                               |
|                                                                          |                                         | CENTRO PORTUGUIST PERIO              |        |                      |                                                                               |                               |
|                                                                          |                                         |                                      |        |                      |                                                                               |                               |
|                                                                          |                                         |                                      |        |                      |                                                                               |                               |
|                                                                          |                                         |                                      |        |                      |                                                                               |                               |
| Universitat Poli                                                         | técnica de València                     |                                      |        |                      |                                                                               |                               |
| CIF Q-                                                                   | 46/18002-8                              | RECIBO DE PAGO                       |        |                      |                                                                               |                               |
|                                                                          |                                         |                                      |        |                      |                                                                               |                               |
|                                                                          |                                         |                                      |        |                      |                                                                               |                               |
|                                                                          | RECIBO DE PAGO                          |                                      |        |                      |                                                                               |                               |
|                                                                          |                                         |                                      |        |                      |                                                                               |                               |
|                                                                          | PARTICIPANTE                            | CANTIDAD PAG                         | ADA    |                      |                                                                               |                               |
|                                                                          |                                         |                                      | 356    |                      |                                                                               |                               |
|                                                                          | EVENTO / CONFERENCIA:                   |                                      |        |                      |                                                                               |                               |
| IX Congress IH-DH. Campus de Alory -Creando Strengins (1307/22)-1407/22) |                                         |                                      |        |                      |                                                                               |                               |
|                                                                          |                                         |                                      |        |                      |                                                                               |                               |
|                                                                          |                                         |                                      |        |                      |                                                                               |                               |
|                                                                          |                                         |                                      |        |                      |                                                                               |                               |
|                                                                          | MÉTODO DE PAGO:                         | TARJETA VISA o SIMILARES             | E      |                      |                                                                               |                               |
|                                                                          |                                         |                                      |        |                      |                                                                               |                               |
|                                                                          |                                         |                                      |        |                      |                                                                               |                               |
|                                                                          |                                         |                                      |        |                      |                                                                               |                               |

PAGADO